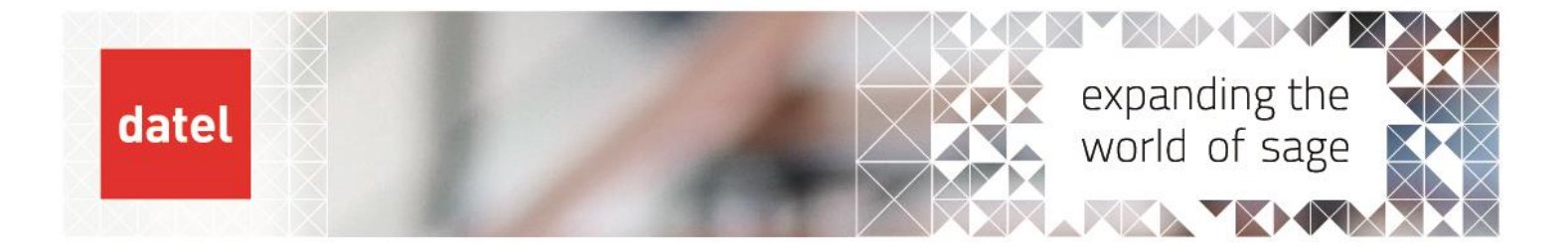

## Financials Current Processing Reversals

Sage X3 Help Sheet

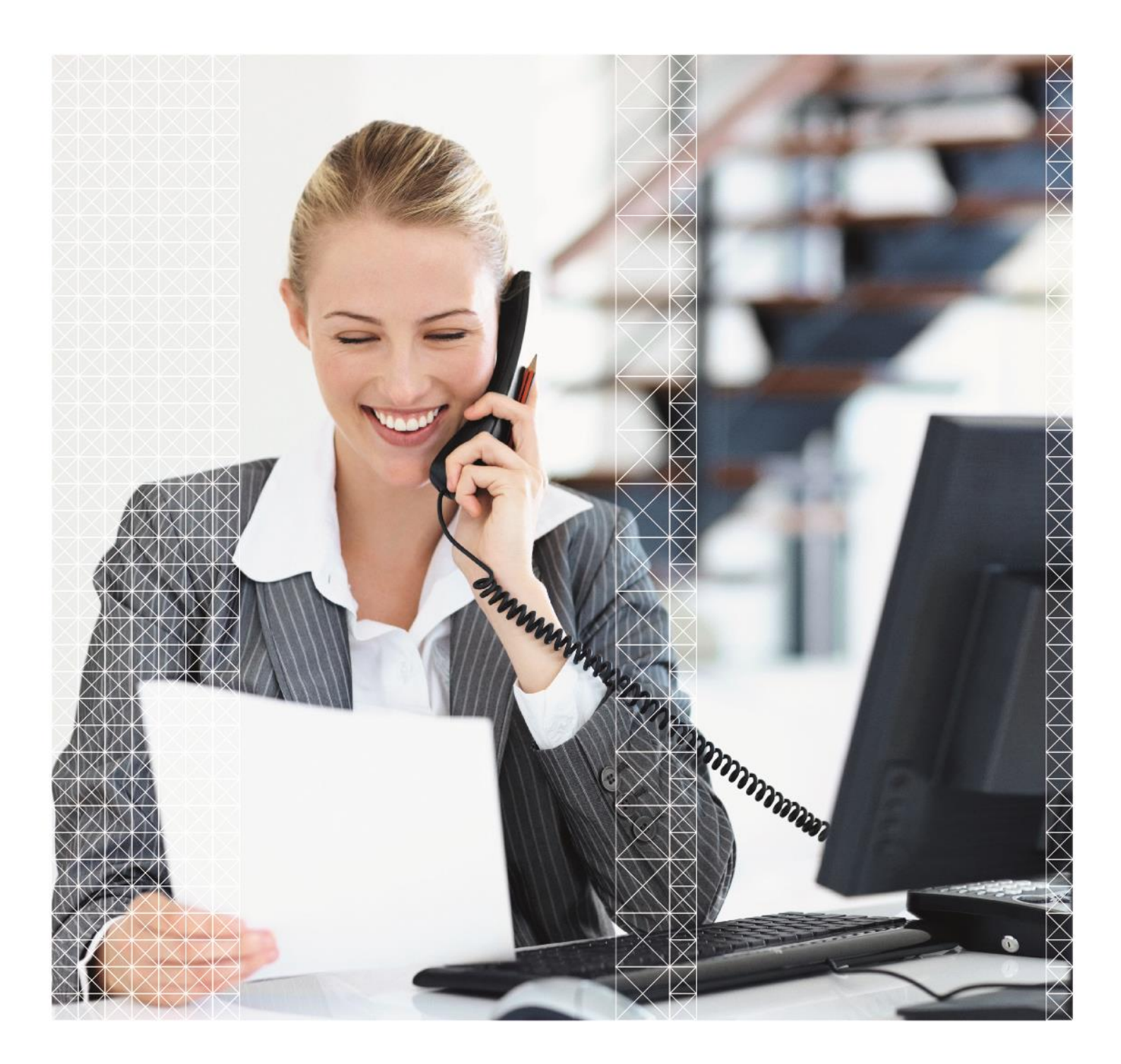

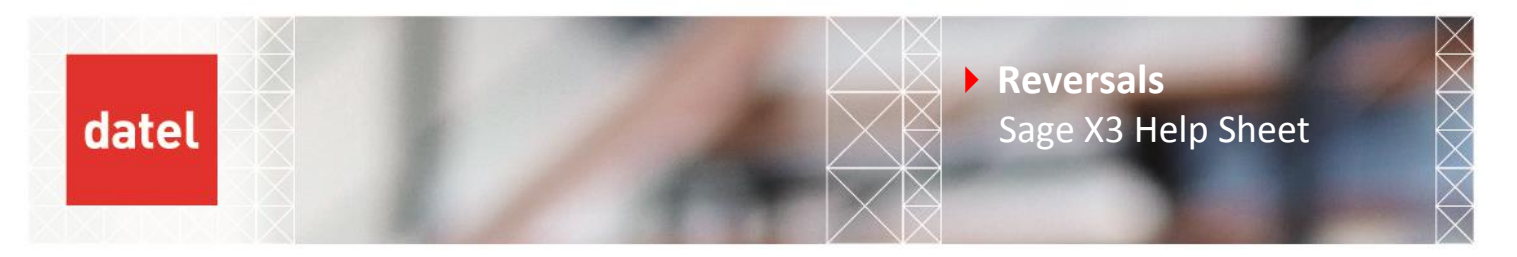

## **Reversals – Financials>Current processing>Reversals (CPTEXT)**

All of the journals that have been flagged to reverse with a reversal date are created with this process. The journals will only be posted once regardless of how many times the process is run.

> The reversal details are set in Financials>Journals>Journal entry

| Document Date     Source Module       Image: Construction of the second second seco | Inter-banking Code   |             |                                                                                                    |
|----------------------------------------------------------------------------------------------------|----------------------|-------------|----------------------------------------------------------------------------------------------------|
| Reference                                                                                                    |                      |             |                                                                                                    |
| Reference                                                                                                    | Simulation Reference |             |                                                                                                    |
|                                                                                                    |                      |             |                                                                                                    |
| Flags                                                                                                    |                      | Reversing   |                                                                                                    |
|                                                                                                    |                      | Reversing * | Reversing date                                                                                                    |
|                                                                                                    | Reminder             | No          | The Contract of the Contract of the Contract o |
| Pay Approval ★                                                                                                    |                      | Source Type | Original number                                                                                                    |
|                                                                                                    |                      |             |                                                                                                    |

- Simply change the reversing from "No" to "To Reverse" and enter a reversing date.
- > Then to create the reversing entry navigate to Financials>Current Processing>Reversals

| All > Financials > Current processings |                 | SAGE | Ne                                      |        |
|----------------------------------------|-----------------|------|-----------------------------------------|--------|
|                                        |                 |      | ОК                                      | t      |
| Criteria                               |                 |      | Clo                                     | se na  |
|                                        | Company 🖈       |      |                                         | oc pu  |
| All companies                          | 205 Q 🖼         |      | Me                                      | emo    |
|                                        | Food Processing |      | Red                                     | call   |
| All sites                              | nie ×           |      | De                                      | lete M |
|                                        | Document Type * |      | · P                                     | 0      |
| II Document Types                      |                 |      | ▶ Uti                                   | lities |
|                                        | ournal Type *   |      |                                         | ip     |
| All Journal Types                      |                 |      |                                         |        |
|                                        | ournal *        |      |                                         |        |
| II Journals                            |                 |      | 8                                       |        |
|                                        | Jser *          |      |                                         |        |
| III Users                              |                 |      |                                         |        |
| Dates                                  |                 |      |                                         |        |
| Start date                             | ind date        |      | 6.<br>6.<br>6.<br>6.<br>6.<br>6.        |        |
| 01/01/17 🛗 🖼                           | 31/12/17 🛗 🖼    | -    | 90, 90, 90, 90, 90, 90, 90, 90, 90, 90, |        |

- Select the company and sites to be generated or tick to include all sites, the all document types, journal types, journals and users are usually left checked.
- In the start and end date enter the start and end date of the period.

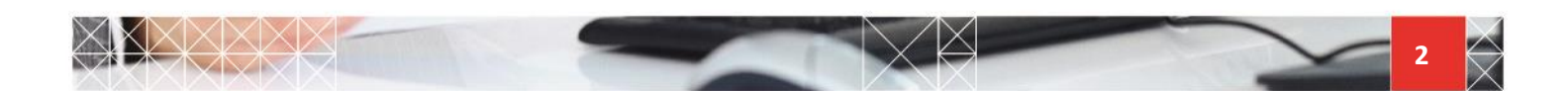

| datel                         | Reversals Sage X3 Help Sheet |
|-------------------------------|------------------------------|
| ☑ All Journats                |                              |
| III Users                     | User *                       |
| Dates                         |                              |
| Start date                    | End date                     |
| 01/01/17 🛗 🖼                  | 31/12/17 ] 🛗 🖼               |
| Generation                    |                              |
| Generation Type ★             |                              |
| Debit<=>Credit                | 🗹 Log file                   |
| O Amount <= > Negative Amount |                              |

In the generation type, leave the radio button Debit⇔Credit checked to create a transaction of the opposite entry for the reversal rather than creating a negative entry in the original debit/credit columns.

Legal notice

• When ready click OK and a log file will be produced showing the journal selected and the number of the journal that has been created for the reversal.

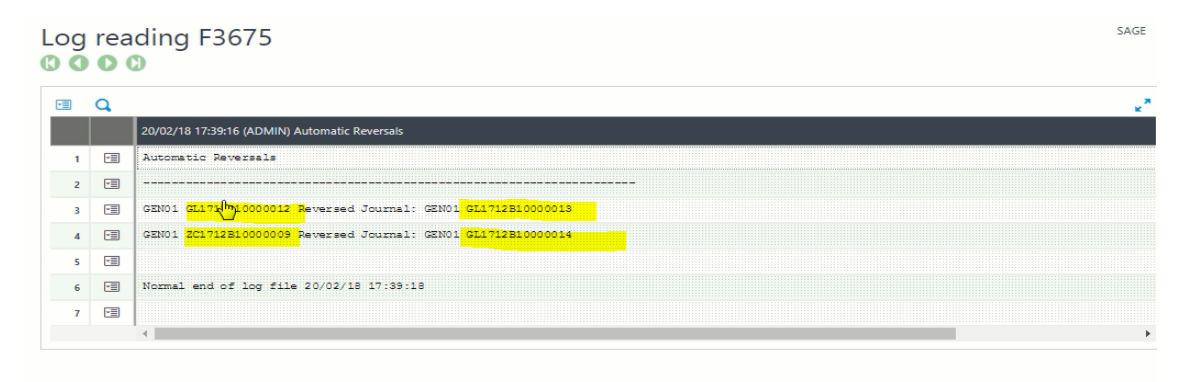

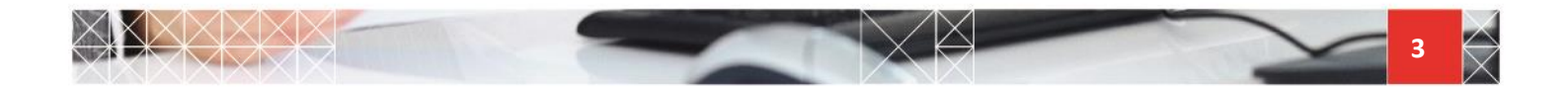